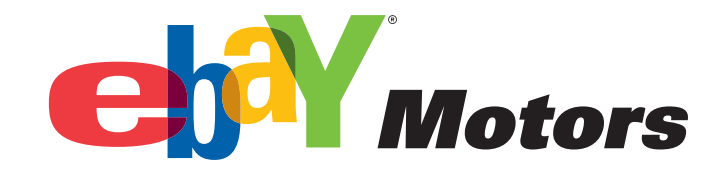

# **BEST PRACTICES**

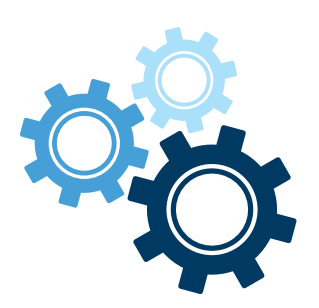

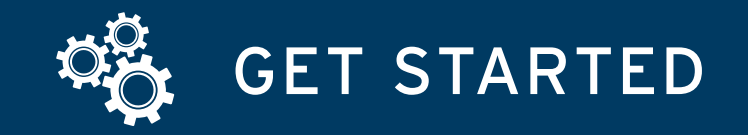

### 1. Choose Your Category

Check your onsite inventory for eligibility. Parts compatibility is available on eBay Motors in the following categories:

### Car & Truck Parts & Accessories Vintage Car & Truck Parts & Accessories

The following categories (category numbers in parentheses) are currently excluded:

- Car & Truck Parts Wheel + Tire Packages (#66479)
- Car & Truck Parts Decals, Emblems & Detailing (#33643)
- Vintage Car & Truck Parts Wheel + Tire Packages (#140748)
- Vintage Car & Truck Parts Decals, Emblems & Detailing (#80736)

#### 2. Gather Information

Compile all your product info such as brand names, part numbers and compatible vehicles.

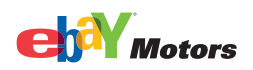

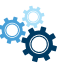

# 3. Edit or Create A New Listing

Edit an existing listing or create a new listing with parts compatibility. Use our catalog, if available, or include compatible vehicles manually.

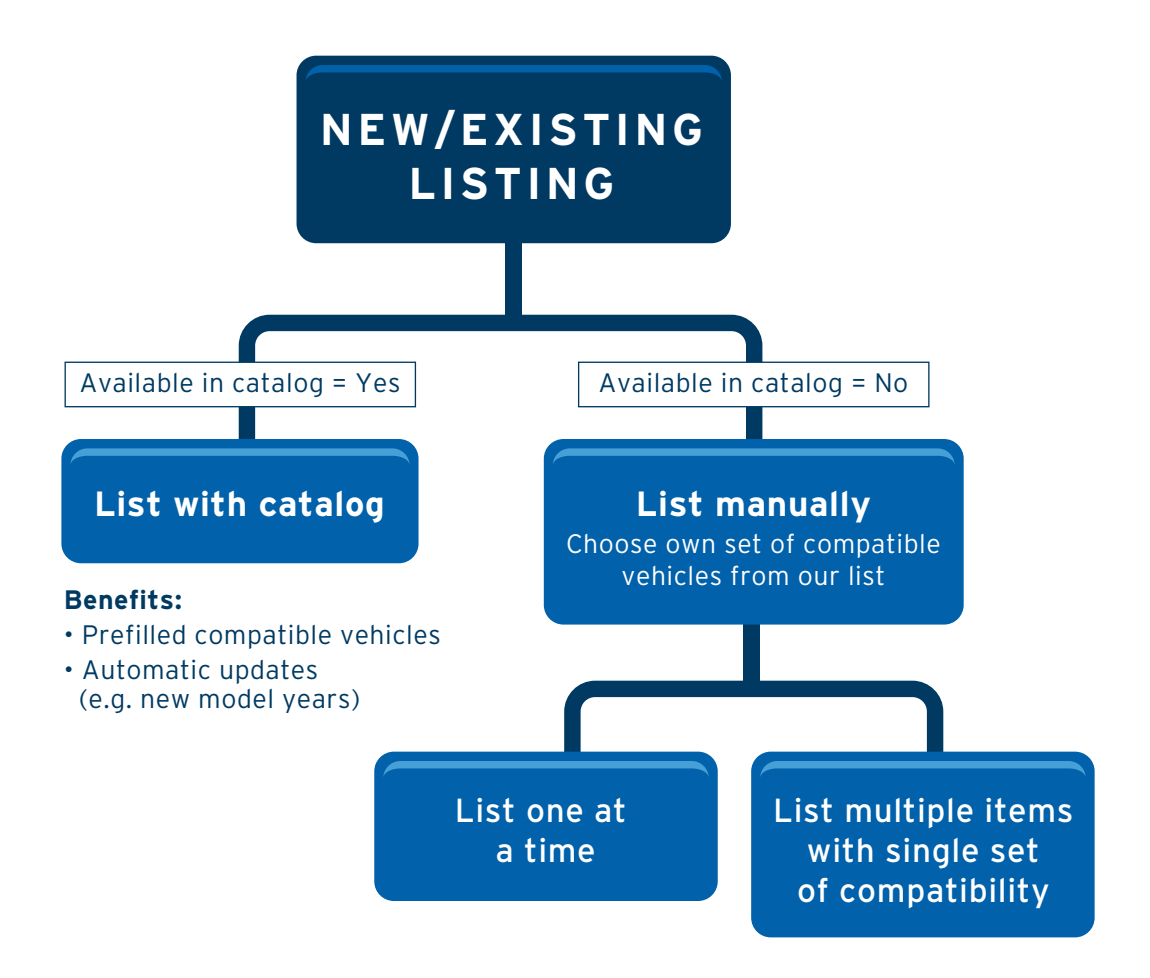

(To find out which listing tools support these features, check out our Seller Tool Comparison Chart or contact our list of Certified Providers.)

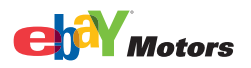

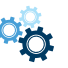

#### 4. Review Listing

Confirm your compatible vehicles in the compatibility section of your new listing and replace your previous listing with a parts compatibility listing. Your listing will show up when buyers search these terms.

|                                                                                                    |                                                                                                    | C 0.7                                                                                                    |                                                                                                    |                                                                                                    |                                                                                                    | D                                                                                                    | 04                                                                    |                                                                                                    |
|----------------------------------------------------------------------------------------------------|----------------------------------------------------------------------------------------------------|----------------------------------------------------------------------------------------------------|----------------------------------------------------------------------------------------------------|----------------------------------------------------------------------------------------------------|----------------------------------------------------------------------------------------------------|----------------------------------------------------------------------------------------------------|-----------------------------------------------------------------------|----------------------------------------------------------------------------------------------------|
|                                                                                                    |                                                                                                    | Cars & I                                                                                                    | Title e                                                                                                    |                                                                                                    | s Power                                                                                                    | spons v Boats v                                                                                                    | Other Vehicles #                                                      |                                                                                                    |
| Back to                                                                                                    | Search Resul                                                                                                    | its   Listed in o                                                                                                    | ategory: ef IITIE C                                                                                                    | ontains                                                                                                    | Parts > Exterior >                                                                                                    | - Car Cover                                                                                                    |                                                                       |                                                                                                    |
|                                                                                                    |                                                                                                    |                                                                                                    | inforn                                                                                                    | nation                                                                                                    |                                                                                                    |                                                                                                    |                                                                       | Add to Watch                                                                                                    |
| ACI                                                                                                    | Delco 1                                                                                                    | 77-855                                                                                                    | Rear Labout                                                                                                    | the part                                                                                                    |                                                                                                    |                                                                                                    | Seller info                                                           |                                                                                                    |
|                                                                                                    |                                                                                                    |                                                                                                    | ER                                                                                                    |                                                                                                    |                                                                                                    |                                                                                                    |                                                                       | Top-rates                                                                                                    |
|                                                                                                    |                                                                                                    |                                                                                                    | shipping                                                                                                    | ity: See compatible                                                                                                    | vehicles                                                                                                    | Indu to a set                                                                                                    |                                                                       | seler                                                                                                    |
|                                                                                                    |                                                                                                    |                                                                                                    | Time left                                                                                                    | 29d 03b / hm                                                                                                    | 01, 2010, 10                                                                                                    | -ink to sect                                                                                                    | ion conta                                                             | ining 📕                                                                                                    |
|                                                                                                    |                                                                                                    |                                                                                                    |                                                                                                    | 200 0011 (301                                                                                                    | 01,2010 19                                                                                                    | compatible                                                                                                    | vehicles                                                              |                                                                                                    |
|                                                                                                    |                                                                                                    |                                                                                                    | Quantity:                                                                                                    | 1 More                                                                                                    | e than 10 avail:                                                                                                    | -                                                                                                    |                                                                       |                                                                                                    |
|                                                                                                    | -                                                                                                    |                                                                                                    |                                                                                                    | 110 600 40                                                                                                    |                                                                                                    |                                                                                                    | <ul> <li>Ships items quic</li> </ul>                                  | kly                                                                                                    |
| 1                                                                                                    |                                                                                                    |                                                                                                    | Filde.                                                                                                    | 05 \$90.10                                                                                                    | buy it now                                                                                                    |                                                                                                    | excellent service                                                     | ick record or                                                                                                    |
|                                                                                                    |                                                                                                    | 1                                                                                                    |                                                                                                    |                                                                                                    | Watch this item                                                                                                    |                                                                                                    | Ask a question                                                        |                                                                                                    |
|                                                                                                    |                                                                                                    |                                                                                                    | Enda Yo                                                                                                    | Ill earn \$1.80 in eBay                                                                                                    | Bucks See condition                                                                                                    |                                                                                                    | Save this seller                                                      |                                                                                                    |
|                                                                                                    |                                                                                                    |                                                                                                    |                                                                                                    |                                                                                                    | During: Dee conciden                                                                                                    |                                                                                                    | See other items                                                       |                                                                                                    |
|                                                                                                    |                                                                                                    |                                                                                                    |                                                                                                    |                                                                                                    |                                                                                                    |                                                                                                    | Visit store: 🚺 Ca                                                     | ar Part Outlet                                                                                                    |
|                                                                                                    |                                                                                                    |                                                                                                    | Returns:                                                                                                    | 30 day exchang                                                                                                    | 8 Read details                                                                                                    |                                                                                                    |                                                                       |                                                                                                    |
|                                                                                                    |                                                                                                    | € Enlarge                                                                                                    |                                                                                                    |                                                                                                    |                                                                                                    |                                                                                                    | Other item in                                                         | fo                                                                                                    |
| _                                                                                                    |                                                                                                    |                                                                                                    | Shipping:                                                                                                    | FREE shipping                                                                                                    | Standard Flat Rate                                                                                                    | Shipping Service                                                                                                    |                                                                       |                                                                                                    |
| 60                                                                                                    |                                                                                                    | A CO                                                                                                    | 6                                                                                                    | Estimated deliver                                                                                                    | y time varies.                                                                                                    |                                                                                                    | Item number: 13                                                       | 30433351720                                                                                                    |
| 2                                                                                                    | (B)                                                                                                    |                                                                                                    | (f)                                                                                                    | au Dunian Dratas                                                                                                    |                                                                                                    |                                                                                                    | Item location: W                                                      | alnut, CA United                                                                                                    |
|                                                                                                    |                                                                                                    |                                                                                                    | e eBa                                                                                                    | ay Buyer Protect<br>av will cover your purch                                                                                                    | tion                                                                                                    | al abianian                                                                                                    | Shins to: W                                                           | (orldwide                                                                                                    |
|                                                                                                    |                                                                                                    |                                                                                                    |                                                                                                    |                                                                                                    | hase price bills pridin                                                                                                    | al shinding                                                                                                    | 1 1 1 1 1 1 1 1 1 1 1 1 1 1 1 1 1 1 1 1                               | onumue                                                                                                    |
|                                                                                                    |                                                                                                    |                                                                                                    | V Lea                                                                                                    | im more                                                                                                    | nase price plus origin                                                                                                    | ai snipping.                                                                                                    | Payments: P                                                           | avPal See details                                                                                                    |
| Desci                                                                                                    | intion Shi                                                                                                    | pping and pa                                                                                                    | vment)                                                                                                    | m more                                                                                                    | rase price plus origin                                                                                                    | ai shipping.                                                                                                    | Payments: P<br>History: 5<br>Share 🖂 🛃 🍃                              | ayPal See details<br>sold<br>  Print   Report ite                                                                                                    |
| Desci<br>m S                                                                                                    | iption Shi                                                                                                    | pping and pa                                                                                                    | yment]                                                                                                    | m more                                                                                                    | rase price pius origin                                                                                                    | ai snipping.                                                                                                    | Payments: P<br>History: 5<br>Share 2 1                                | ayPal See details<br>sold<br>  Print   Report iter                                                                                                    |
| Desci<br>m S                                                                                                    | iption Shi                                                                                                    | ipping and pa                                                                                                    | yment]                                                                                                    | rn more                                                                                                    | Placement                                                                                                    | an smpping.                                                                                                    | Payments: P<br>History: 5<br>Share 2 2 2                              | ayPal See details<br>sold<br>  Print   Report iter                                                                                                    |
| Descr<br>M S<br>art B                                                                                                    | iption Shi<br>pecifics<br>rand:<br>acturer Part I                                                                                                    | pping and pa<br>AC<br>Number: 177                                                                                                    | yment<br>DELCO<br>-855                                                                                                    | rn more                                                                                                    | Placement<br>Surface Fin                                                                                                    | on Vehicle:<br>ish:                                                                                                    | Payments: P<br>History: 5<br>Share 2 🛃 🝃                              | ayPal See details<br>sold<br>  Print   Report ite                                                                                                    |
| Descr<br>m S<br>art B<br>lanuf                                                                                                    | iption Shi<br>pecifics<br>rand:<br>acturer Part I<br>range Part N                                                                                                    | pping and pa<br>AC<br>Number: 177<br>umber:                                                                                                    | yment<br>DELCO<br>-855                                                                                                    | rn more                                                                                                    | Placement<br>Surface Fin<br>Warranty:                                                                                                    | on Vehicle:<br>ish:<br>Yes                                                                                                    | Payments: P<br>History: 5<br>Share 🖂 🛃 🝃                              | ayPal See details<br>sold<br>  Print   Report Ite                                                                                                    |
| Descr<br>m S<br>art B<br>lanuf<br>tterch                                                                                                    | iption Shi<br>pecifics<br>rand:<br>acturer Part<br>nange Part N<br>Part Number                                                                                                    | pping and pa<br>AC<br>Number: 177<br>umber:<br>:                                                                                                    | yment<br>DELCO<br>-855                                                                                                    | m more                                                                                                    | Placement<br>Placement<br>Surface Fin<br>Warranty:<br>Condition:                                                                                                    | on Vehicle:<br>ieh:<br>Yes<br>New                                                                                                    | Payments: P<br>History: 5<br>Share 2 5                                | ayPal See details<br>sold<br>  Print   Report ite                                                                                                    |
| Descr<br>m S<br>ant B<br>anuf<br>terch<br>ther<br>ther                                                                                                    | iption Shi<br>pecifics<br>rand:<br>rand:<br>rand | pping and pa<br>AC<br>Number: 177<br>umber:<br>:                                                                                                    | yment<br>DELCO<br>-885                                                                                                    | rin more                                                                                                    | Placement<br>Surface Fin<br>Warranty:<br>Condition:                                                                                                    | on Vehicle:<br>iish:<br>Yes<br>New                                                                                                    | Payments: P<br>History: 5<br>Share 🖸 💽 E                              | ayPal See details<br>sold<br>  Print   Report ite                                                                                                    |
| Descr<br>m S<br>ant Bi<br>anuf<br>terch<br>ther I<br>ther I                                                                                                    | iption Shi<br>pecifics<br>rand:<br>acturer Part I<br>aange Part N<br>art Number<br>atibility<br>111 vehicle(s)                                                                                                    | pping and pa<br>ACC<br>Number: 177<br>umber:<br>:<br>that are comp                                                                                                    | yment<br>DELCO<br>-865<br>atible with this item.                                                                                                    | rin more                                                                                                    | Placement<br>Placement<br>Surface Fin<br>Warranty:<br>Condition:                                                                                                    | on Vehicle:<br>ish:<br>Yes<br>New<br>Compati                                                                                                    | Payments: P<br>History: 5<br>Share I E                                | ayPal See details<br>sold<br>  Print   Report ite                                                                                                    |
| Descr<br>m S<br>ant B<br>anufi<br>terch<br>ther<br>ther<br>mpa<br>found<br>ar                                                                                                    | iption Shi<br>pecifics<br>rand:<br>acturer Part I<br>range Part N<br>Part Number<br>atibility<br>111 vehicle(s)<br>Make                                                                                                    | Pping and pa<br>ACC<br>Number: 177<br>umber:<br>:<br>that are comp                                                                                                    | yment<br>DELCO<br>-855<br>atible with this item.<br>Model                                                                                                    | rin more                                                                                                    | Placement<br>Surface Fin<br>Warrany<br>Condition:                                                                                                    | on Vehicle:<br>ieh:<br>Yes<br>New<br>Compati<br>in the de                                                                                                    | Payments: P<br>History: 5<br>Share 2 1 2                              | ayPal See details<br>sold<br>  Print   Report ite                                                                                                    |
| Descr<br>m S<br>ant B<br>anuf<br>tterch<br>tter h<br>mpa<br>found<br>ar                                                                                                    | iption Shi<br>pecifics<br>rand:<br>acturer Part I<br>Part Number<br>atibility<br>111 vehicle(s)<br>Make<br>M Honda                                                                                                    | pping and pa<br>ACC<br>Number: 177<br>umber:<br>:<br>that are comp                                                                                                    | yment<br>DELCO<br>-855<br>atible with this item.<br>Model<br>Accord I Co Clea                                                                                                    | r all                                                                                                    | Placement<br>Surface Fin<br>Warranty:<br>Condition:                                                                                                    | on Vehicle:<br>ish:<br>Yes<br>New<br>Compati<br>in the de                                                                                                    | Payments: P<br>History: 5<br>Share 2 1                                | ayPal see details<br>sold<br>  Print   Report ite                                                                                                    |
| Descr<br>m S<br>ant Br<br>anufi<br>terch<br>ther I<br>mpa<br>found<br>found<br>or                                                                                                    | iption Shi<br>pecifics<br>rand:<br>acturer Part I<br>range Part N<br>Part Number<br>atibility<br>111 vehicle(s)<br>Make<br>Make                                                                                                    | pping and pa<br>AC<br>Number: 177<br>uumber:<br>:<br>that are comp                                                                                                    | yment<br>DELCO<br>-855<br>atible with this item.<br>Model<br>Accord ¥ Qo Clea                                                                                                    | r all                                                                                                    | Placement<br>Placement<br>Surface Fin<br>Warranty:<br>Condition:                                                                                                    | on Vehicle:<br>ish:<br>Yes<br>New<br>Compati<br>in the de                                                                                                    | Payments: P<br>History: 5<br>Share I L<br>bility info<br>escription   | ayPal see details<br>sold<br>  Print   Report ite<br>rmation<br>tab                                                                                                    |
| Descr<br>m S<br>ant B<br>anuf<br>tterch<br>ther<br>found<br>found<br>nr<br>06<br>ear                                                                                                    | iption Shi<br>becifics<br>rand:<br>raturer Part N<br>ratt Number<br>attibility<br>11 vehicle(s)<br>Make<br>Honda                                                                                                    | pping and pa<br>AC<br>Number: 177<br>umber:<br>:<br>that are comp                                                                                                    | yment<br>DELCO<br>-855<br>atible with this item.<br>Model<br>Accord I Go Clea                                                                                                    | r all                                                                                                    | Placement<br>Placement<br>Surface Fin<br>Warranty:<br>Condition:                                                                                                    | on Vehicle:<br>ish:<br>Yes<br>New<br>Compati<br>in the de                                                                                                    | Payments: P<br>History: 5<br>Share I L                                | ayPal See details<br>sold<br>  Print   Report ite<br>rrmation<br>tab                                                                                                    |
| ) escr<br>m S<br>ant B<br>anuf<br>terch<br>ther l<br>mpa<br>found<br>ir<br>06                                                                                                    | iption Shi<br>pecifics<br>arand:<br>acturer Part I<br>Part Number<br>atibility<br>111 vehicle(s)<br>Make<br>Honda                                                                                                    | pping and pa<br>ACC<br>Number:<br>:<br>that are comp<br>that are comp<br>Model<br>Accord                                                                                                    | yment<br>DELCO<br>-855<br>atible with this item.<br>Model<br>Accord M Co Cless<br>Trim<br>EX Coups 2-Door                                                                                                    | r all                                                                                                    | Placement<br>Surface Fin<br>Warrany<br>Condition:                                                                                                    | on Vehicle:<br>ish:<br>Yes<br>New<br>Compati<br>in the de                                                                                                    | Payments: P<br>History: 5<br>Share 2 :                                | ayPal see details<br>sold<br>  Print   Report ite<br>rrmation<br>tab                                                                                                    |
| Descr<br>m S<br>ant B<br>anuf<br>tterch<br>ther l<br>mpa<br>found<br>ar<br>06<br>ear<br>006                                                                                                    | iption Shi<br>pecifics<br>and:<br>acturer Part I<br>aange Part N<br>Part Number<br>atibility<br>111 vehicle(s)<br>Make<br>Make<br>Honda                                                                                                    | pping and pa<br>ACC<br>Number: 177<br>umber:<br>:<br>that are comp<br>that are comp<br>Model<br>Accord<br>Accord                                                                                                    | yment<br>DELCO<br>-855<br>atible with this item.<br>Model<br>Accord ♥ Go Clea<br>Trim<br>EX Coupe 2-Door<br>EX Coupe 2-Door<br>EX Coupe A Door                                                                                                    | r all                                                                                                    | Placement<br>Surface Fin<br>Warranty:<br>Condition:                                                                                                    | on Vehicle:<br>ish:<br>Yes<br>New<br>Compati<br>in the de<br>DOHC Naturally Aspirated<br>SOHC Naturally Aspirated                                                                                                    | Payments: P<br>History: 5<br>Share 2 1 1                              | ayPal see details<br>sold<br>  Print   Report ite<br>rmation<br>tab                                                                                                    |
| ) escr<br>m S<br>ant B<br>anuf<br>terch<br>ther l<br>mpa<br>found<br>ir<br>06<br>06<br>06<br>06                                                                                                    | iption Shi<br>pecifics<br>rand:<br>acturer Part I<br>Part Number<br>atibility<br>111 vehicle(s)<br>Make<br>Honda<br>Honda<br>Honda                                                                                                    | pping and pa<br>ACC<br>Number: 177<br>umber:<br>:<br>that are comp<br>that are comp<br>Model<br>Accord<br>Accord<br>Accord<br>Accord                                                                                                    | yment<br>DELCO<br>-865<br>atible with this item.<br>Model<br>Accord Y Co Clea<br>Trim<br>EX Coupe 2-Door<br>EX Sedan 4-Door<br>EX Sedan 4-Door                                                                                                    | r all                                                                                                    | Placement<br>Surface Fin<br>Warranty:<br>Condition:<br>24L 2354CC Id GAS<br>10L 2997CC V6 GAS<br>24L 2354CC Id GAS                                                                                                    | on Vehicle:<br>ish:<br>Yes<br>New<br>Compati<br>in the de<br>DOHC Naturally Aspirated<br>SOHC Naturally Aspirated<br>SOHC Naturally Aspirated                                                                                                    | Payments: P<br>History: 5<br>Share I L                                | ayPal See decails<br>sold<br>  Print   Report ite<br>rmation<br>tab                                                                                                    |
| ) escr<br>m S<br>ant B<br>anuf<br>terch<br>ther l<br>mpa<br>found<br>ir<br>06<br>06<br>06<br>06<br>06<br>06<br>06                                                                                                    | iption Shi<br>pecifics<br>and:<br>acturer Part N<br>Part Number<br>atibility<br>I11 vehicle(s)<br>Make<br>Monda<br>Honda<br>Honda<br>Honda                                                                                                    | Pping and pa<br>ACCord<br>Number: 177<br>umber:<br>:<br>that are comp<br>that are comp<br>Accord<br>Accord<br>Accord<br>Accord                                                                                                    | yment<br>DELCO<br>-855<br>atible with this item.<br>Model<br>Accord M Co Clea<br>Trim<br>EX Coupe 2-Door<br>EX Coupe 2-Door<br>EX Coupe 2-Door<br>EX Sedan 4-Door<br>EX Sedan 4-Door<br>EX Sedan 4-Door                                                                             | rall                                                                                                    | Placement<br>Surface Fin<br>Warranty:<br>Condition:<br>241 29540C 14 GAS<br>201 29570C V6 GAS<br>241 22540C 14 GAS<br>201 29570C V6 GAS                                                                                                    | on Vehicle:<br>ish:<br>Yes<br>New<br>Compati<br>in the de<br>DOHC Naturally Aspirate<br>DOHC Naturally Aspirate<br>SOHC Naturally Aspirate<br>SOHC Naturally Aspirate                                                                                                    | Payments: P<br>History: 5<br>Share C C C                              | ayPal see details<br>sold<br>  Print   Report ite<br>rrmation<br>tab<br>Note<br>View<br>View<br>View<br>View<br>View<br>View                                                                                                    |
| Descr<br>m S<br>ant B<br>anuf<br>terch<br>ther<br>found<br>ir<br>D6<br>06<br>06<br>06<br>06<br>06<br>06<br>06                                                                                                    | iption Shi<br>Decifics<br>and:<br>acturer Part I<br>ange Part Number<br>atibility<br>11 vehicle(s)<br>Make<br>Honda<br>Honda<br>Honda<br>Honda<br>Honda                                                                                                    | Pping and pa<br>ACC<br>Number: 177<br>umber:<br>:<br>that are comp<br>that are comp<br>Model<br>Accord<br>Accord<br>Accord<br>Accord<br>Accord<br>Accord                                                                                                    | yment<br>DELCO<br>atble with this item.<br>Model<br>Accord ♥ Coc Clea<br>Trim<br>EX Coupe 2-Door<br>EX Sedan 4-Door<br>EX Sedan 4-Door<br>EX Sedan 4-Door<br>Hybrid Sedan 4-Door<br>Hybrid Sedan 4-Door                                                                             | r all                                                                                                    | Placement<br>Surface Fin<br>Warranty:<br>Condition:<br>241 22540C 14 GAS<br>310 2997CC V6 GAS<br>241 22540C 14 GAS<br>310 2997CC V6 GAS                                                                                                    | on Vehicle:<br>iish:<br>Yes<br>New<br>Compati<br>in the de<br>DOHC Naturally Aspirated<br>DOHC Naturally Aspirated<br>DOHC Naturally Aspirated<br>DOHC Naturally Aspirated<br>CTRIC/RASUCH Aspirated                                                                                                    | Payments: P<br>History: 5<br>Share 2 2 2<br>bility info<br>escription | ayPal see details<br>sold<br>Print   Report ite<br>Print to Report ite<br>Print to Report ite<br>Nete<br>View<br>View<br>View<br>View<br>View<br>View<br>View                                                                                                    |
| n S<br>ant B<br>anuf<br>terct<br>ther<br>found<br>ir<br>06<br>06<br>06<br>06<br>06<br>06<br>06<br>06                                                                                                    | iption Shi<br>pecifics<br>and:<br>acturer Part N<br>art Number<br>atibility<br>111 vehicle(s)<br>Make<br>Honda<br>Honda<br>Honda<br>Honda<br>Honda<br>Honda                                                                                                    | pping and pa<br>AC<br>Number:                                                                                                    | yment<br>DELCO<br>-865<br>atible with this item.<br>Model<br>Accord ♥ Co Clea<br>Trim<br>EX Coupe 2-Door<br>EX Coupe 2-Door<br>EX Sedan 4-Door<br>Hybrid Sedan 4-Door<br>Hybrid Sedan 4-Door<br>Hybrid Sedan 4-Door<br>Hybrid Sedan 4-Door<br>Hybrid Sedan 4-Door                   | r all 2<br>2<br>2<br>2<br>3<br>2<br>2<br>3<br>3<br>3<br>3<br>2<br>2<br>3<br>3<br>3<br>3<br>3<br>3<br>3                                                                                         | Placement<br>Surface Fin<br>Warranty:<br>Condition:<br>44.2354CC I4 GAS<br>100.2997CC V6 GAS<br>41.02597CC V6 GAS<br>41.02597CC V6 GAS<br>100.2997CC V6 GAS<br>41.02597CC V6 GAS                                                                | on Vehicle:<br>ish:<br>Yes<br>New<br>Compati<br>in the de<br>DOHC Naturally Aspirated<br>S OHC Naturally Aspirated<br>S OHC Naturally Aspirated<br>DOHC Naturally Aspirated<br>S OHC Naturally Aspirated<br>S OHC Naturally Aspirated<br>S OHC Naturally Aspirated                                                                                                    | Payments: P<br>History: 5<br>Share I E E                              | ayPal see decails<br>sold<br>  Print   Report ite<br>rmation<br>tab<br>Note:<br>View<br>View     |
| Descr<br>m S<br>ant B<br>anuf<br>tterch<br>ther 1<br>mpa<br>found<br>found<br>fou | iption Shi<br>pecifics<br>and:<br>acturer Part N<br>Part Number<br>atibility<br>111 vehicle(s)<br>Make<br>Monda<br>Honda<br>Honda<br>Honda<br>Honda<br>Honda<br>Honda<br>Honda                                                                                                    | ACCORD                                                                                                    | yment<br>DELCO<br>-855<br>atible with this item.<br>Model<br>Accord M Co Clea<br>Trim<br>EX Coupe 2-Door<br>EX Coupe 2-Door<br>EX Sedan 4-Door<br>LX Coupe 2-Door<br>LX Coupe 2-Door<br>LX Coupe 2-Door<br>LX Coupe 2-Door<br>LX Coupe 2-Door<br>LX Coupe 2-Door<br>LX Coupe 2-Door | r all                                                                                                    | Placement<br>Surface Fin<br>Warranty:<br>Condition:<br>14.1.2554CC I4 GAS<br>101.2997CC V6 GAS<br>101.2997CC V6 GAS<br>101.2997CC V6 GAS<br>101.2997CC V6 GAS<br>101.2997CC V6 GAS                                                              | on Vehicle:<br>ish:<br>ish:<br>Yes<br>New<br>Compati<br>in the de<br>DOHC Naturally Aspirated<br>S OHC Naturally Aspirated<br>OHC Naturally Aspirated<br>OHC Naturally Aspirated<br>OHC Naturally Aspirated<br>OHC Naturally Aspirated<br>OHC Naturally Aspirated<br>OHC Naturally Aspirated<br>OHC Naturally Aspirated                                                    | Payments: P<br>History: 5<br>Share C E E                              | ayPal see details<br>sold<br>Print   Report iter<br>rrmation<br>tab<br>Noter<br>View<br>View<br>View<br>View<br>View<br>View<br>View<br>View<br>View<br>View<br>View<br>View<br>View<br>View                                                                                                    |
| Descr<br>m S<br>art B<br>anuf<br>tterch<br>found<br>ar<br>006<br>006<br>006<br>006<br>006<br>006<br>006<br>006<br>006<br>00                                                                                                    | iption Shi<br>Decifics<br>and:<br>acturer Part I<br>ange Part Number<br>atibility<br>11 vehicle(s)<br>Make<br>Honda<br>Honda<br>Honda<br>Honda<br>Honda<br>Honda<br>Honda<br>Honda                                                                                                    | Pping and pa<br>ACC<br>Number: 177<br>umber:<br>:<br>that are comp<br>that are comp<br>Model<br>Accord<br>Accord<br>Accord<br>Accord<br>Accord<br>Accord<br>Accord<br>Accord<br>Accord<br>Accord<br>Accord<br>Accord<br>Accord<br>Accord<br>Accord                                                                                                    | yment<br>DELCO<br>-a55<br>atible with this item.<br>Model<br>Accord 	 Go Clea<br>Trim<br>EX Coupe 2-Door<br>EX Sedan 4-Door<br>EX Sedan 4-Door<br>Hybrid Sedan 4-Door<br>LX Sedan 4-Door<br>LX Sedan 4-Door<br>LX Sedan 4-Door                                                      | r all E                                                                                                    | Placement<br>Surface Fin<br>Warranty:<br>Condition:<br>241 25640C 14 GAS<br>310 29970C V6 GAS<br>241 22540C 14 GAS<br>310 29970C V6 GAS<br>241 22540C 14 GAS<br>310 29970C V6 GAS<br>310 29970C V6 GAS<br>310 29970C V6 GAS                     | on Vehicle: -<br>iish: -<br>Yes<br>New<br>Compati<br>in the de<br>DOHC Naturally Aspirated<br>DOHC Naturally Aspirate<br>DOHC Naturally Aspirate<br>COHC/ Naturally Aspirate<br>COHC/ Naturally Aspirate<br>SOHC Naturally Aspirate<br>SOHC Naturally Aspirate<br>SOHC Naturally Aspirate<br>SOHC Naturally Aspirate<br>SOHC Naturally Aspirate<br>SOHC Naturally Aspirate | Payments: P<br>History: 5<br>Share 2 E E<br>bility info<br>escription | ayPal see details<br>sold<br>Print   Report ite<br>remation<br>tab<br>Note<br>View<br>View<br>Vi |
| Descr<br>m S<br>ant B<br>anuf<br>aterch<br>ther l<br>ompa<br>found<br>in<br>06<br>106<br>106<br>106<br>106<br>106<br>106<br>106<br>106<br>106                                                                                                    | iption Shi<br>pecifics<br>and:<br>acturer Part N<br>art Number<br>atibility<br>Make<br>Honda<br>Honda<br>Honda<br>Honda<br>Honda<br>Honda<br>Honda<br>Honda<br>Honda<br>Honda                                                                                                    | pping and page<br>ACCord<br>Accord<br>Accord | yment<br>DELCO<br>-855<br>atible with this item.<br>Model<br>Accord ♥ Oo Clea<br>Trim<br>EX Coupe 2-Door<br>EX Sedan 4-Door<br>EX Sedan 4-Door<br>EX Sedan 4-Door<br>LX Coupe 2-Door<br>LX Sedan 4-Door<br>LX Sedan 4-Door<br>LX Sedan 4-Door<br>LX Sedan 4-Door<br>LX Sedan 4-Door | r all<br>E<br>2<br>2<br>3<br>3<br>2<br>2<br>3<br>2<br>2<br>3<br>3<br>2<br>2<br>3<br>3<br>2<br>3<br>3<br>2<br>3<br>3<br>3<br>2<br>3<br>3<br>3<br>3<br>3<br>3<br>3<br>3<br>3<br>3<br>3<br>3<br>3 | Placement<br>Surface Fin<br>Warranty:<br>Condition:<br>44.12564CC H GAS<br>10.12997CC V6 GAS<br>10.12997CC V6 GAS<br>10.12997CC V6 GAS<br>10.12997CC V6 GAS<br>10.12997CC V6 GAS<br>10.12997CC V6 GAS<br>10.12997CC V6 GAS<br>10.12997CC V6 GAS | on Vehicle:<br>ish:<br>Yes<br>New<br>Compati<br>in the de<br>DOHC Naturally Aspirated<br>SOHC Naturally Aspirated<br>DOHC Naturally Aspirated<br>SOHC Naturally Aspirated<br>SOHC Naturally Aspirated<br>SOHC Naturally Aspirated<br>SOHC Naturally Aspirated                                                                                                    | Payments: P<br>History: 5<br>Share C E E                              | ayPal see details<br>sold<br>  Print   Report Iter<br>remation<br>tab                                                                                                    |

# 5. Finish Listing as Usual

From here, you can continue to work through your listing.

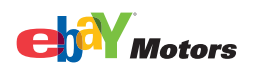

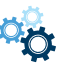

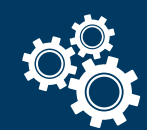

# How can I optimize my parts compatibility listings?

It's important to keep your listings simple and organized, so that your listings stand out to buyers.

Follow these best listing practices to most efficiently create your parts compatibility listings and to provide an optimized experience for buyers, which will help you drive sales. The results from following these guidelines will ultimately make for happy buyers and happy sellers!

- **1. Use our catalog** by choosing from over 3 million products when creating your listing. This method will automatically populate your listing with compatible vehicles and will update car year, make and model information when new vehicles are released.
- **2. Add your own list of compatible vehicles** if your product isn't in the catalog. You can manually include your own list of up to 300 compatible models. Create one listing per product and add all compatible vehicles to that listing.
- **3. Create up to 5 parts compatibility listings.** If your part fits more than 300 vehicles, you can create up to 4 additional listings for your product for a total of 5 listings. Compatible vehicles must be unique for each listing. See our Duplicate Listing Policy.
- **4. Use your 55 character title wisely** by focusing on search elements like brand names, part numbers and product features. Including compatible vehicle information in your title will not increase your exposure in buyer searches.
- **5. Choose a listing tool that supports parts compatibility**. Our eBay tools support compatibility and so do numerous third party providers. Check our compatibility page to find out which tools can help you get started!

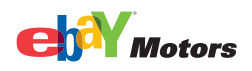

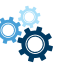